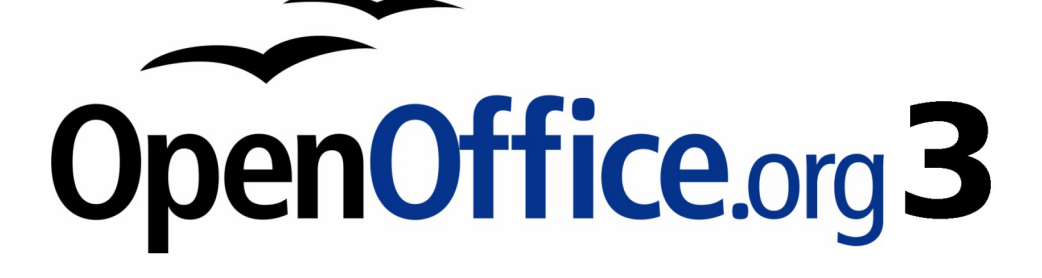

開始使用 OpenOffice.org 3 使用手册

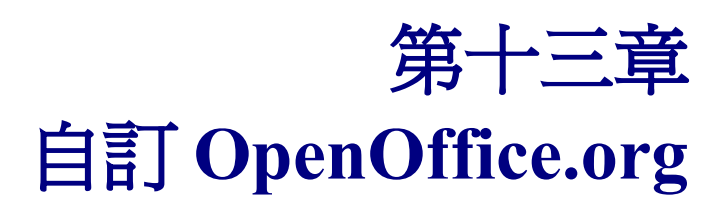

## 內容目錄

| 介紹                             | <u>1</u> |
|--------------------------------|----------|
| 自訂功能表內容                        | 1        |
| 建立一個新的功能表                      | 2        |
| 修改目前的功能表                       | 3        |
| 新增命令至功能表                       | <u>5</u> |
| 修改功能表輸入項                       | 6        |
| 自訂工具列                          | 6        |
|                                | 7        |
|                                | 8        |
|                                | 9        |
|                                | 10       |
|                                | 11       |
|                                | 13       |
|                                | 14       |
|                                | 15       |
|                                | 15       |
|                                |          |
|                                | 16       |
|                                | 16       |
|                                | 17       |
| PDF Import (PDF 檔匯入)           | 17       |
| Presenter Console(主持人控制台)      |          |
| Report Builder                 |          |
| Professional Template Pack II. | 17       |
| Template Changer               | 17       |

# 介紹

這一章節將對一些您可能會使用到的自訂功能,進行描述和介紹。

您可以在 OpenOffice.org 自訂功能表、工具列和鍵盤組合鍵,也可新增功能表和工具列,指定巨集至事件,但要注意的是,您無法自訂快顯功能表(按滑鼠右鍵啓動的功能表)。

其他的自訂是由擴充軟體來完成的,擴充軟體的來源可以從 OpenOffice.org 網站或是其他人提供下載,並在 OOo 中安裝。

自訂功能表和工具列可以在範本中被儲存,如何做呢?首先,在文件中儲 存自訂的功能表或工具列,然後將文件儲存為一個範本,儲存為範本的方 法在第3章(使用樣式和範本)有說明。

# 自訂功能表內容

除了更改功能表字型(在第2章 OpenOffice.org 的設定中已介紹),您可以新增和重新安排功能表的項目,並在功能表項目中新增選項及進行其他的變更。

自訂功能表的方法如下:

- 1) 選擇功能表「工具」→「自訂」。
- 2) 在自訂對話方塊中,選擇功能表標籤頁。

| 功能表(A)      | 檔案(F)                 | •        | 新増(图)              |
|-------------|-----------------------|----------|--------------------|
|             |                       |          | 功能表                |
| 力能表内容 ———   |                       |          |                    |
| 動入項(C)      | 📑 開設新編(N)             | <b>^</b> | 增加(D)              |
|             | 🧀 開啟舊檔(O)             |          | 77 <del>22</del> 1 |
|             | 最近使用的文件(U)            | =        | 修改                 |
|             |                       |          |                    |
|             | 精靈(W)                 |          |                    |
|             |                       |          |                    |
|             |                       |          |                    |
|             | ■ ■(字(5)              |          |                    |
|             | 全部儲存(0)               |          |                    |
|             |                       |          |                    |
|             | ▲ 重新載入                | 550      |                    |
|             |                       | •        |                    |
| 儲存位置(E)     | OpenOffice.org Writer |          |                    |
| 鬼明(E)       |                       |          |                    |
| 建立新的 OpenOf | ffice.org 文件。         |          |                    |

圖1: 自訂對話方塊功能表標籤

- 3) 在 儲存位置 下拉式清單中,選擇這個更動過功能表儲存的應用程式(例如: Writer)或是一個被 選取的文件。
- 4) 在 OpenOffice.org <套件名稱(例如: Writer) >功能表,在 功能表下拉式清單中,選擇您想自 訂的項目,這份清單包括所有主功能表及子功能表項目,例如:除了檔案、檢視等功能外,還 包括了檔案功能下的傳送、範本等子功能,被選取功能表可使用的命令項目會顯示在對話方塊 的中央。
- 5) 自訂被選取的功能表,點擊功能表和修改鈕,您也可以增加鈕加入指令至功能表,使用文字方 塊旁的上下箭頭可以移動功能表項目的位置,這些動作會在下一節中一一詳述。
- 6) 當您完成自訂後,按確定鈕儲存修改。

## 建立一個新的功能表

在自訂對話方塊中,點擊新增鈕開啓新功能表對話方塊。

| II)  |        |          |             |      | 2     |
|------|--------|----------|-------------|------|-------|
| 功能表  | 鍵盤     | 工具列      | 事件          |      |       |
| Oper | Office | e.org Wr | ter 功能表 ——— | <br> |       |
| 功能   | 表(A)   |          | 惺案(F)       |      | 新增(B) |
|      |        |          |             |      | 功能表 🔻 |

圖 2: 自訂對話方塊新增功能表

| 新功能表              |   | <b>•</b> |
|-------------------|---|----------|
| 功能表名稱( <u>A</u> ) |   | 確定       |
| 新功能表 1            |   |          |
| 功能表位置( <u>B</u> ) |   |          |
| 檔案(F)<br>編輯(E)    |   |          |
| 檢視(V)<br>插入(0)    |   |          |
| 格式(O)<br>表格(A)    |   |          |
| 工具(T)<br>視窗(W)    | ₽ |          |
| 說明(H)<br>新功能表 1   |   |          |
|                   |   |          |
|                   | 1 |          |

圖 3: 新功能表對話方塊

#### 自訂 OpenOffice.org

- 1) 在 功能表名稱 方塊中輸入新功能表的名稱。
- 2) 使用上下箭頭移動新功能表在功能表中的位置。
- 3) 點擊確定鈕儲存。

這個自訂的功表就會顯示在自訂對話方塊中的功能表清單中(在完成並儲存自訂功能後,功能表中就會出現這個新增的功能表)。

在建立一個新的功能表後,您需要加入一些指令至新功能表中,等一下我們在第8頁"新增命令至功能表"會介紹。

## 修改目前的功能表

修改目前的功能表,在 功能表下拉式清單中選取欲修改的功能,點擊功能表鈕,次選單中會出現三個 選項:移動、重新命名、刪除。不是所有修改功能都能夠被套用至所有的功能表清單中,例如:重新 命名和刪除是不可以被套用至功能表中。

要移動一個功能表(例如檔案),選擇**功能表**鈕 移動 選項,移動功能表對話方塊將被開啓,使用上下 箭頭鈕移動功能表至想要的位置。

| 移動功能表                                            | ×                   |
|--------------------------------------------------|---------------------|
| 功能表位置(B)<br>//////////////////////////////////// | · 確定<br>取消<br>說明(H) |

圖 5: 移動功能表對話方塊

移動子功能表(例如:**檔案 | 傳送**) , 在*功能表*清單中選擇主功能表(**檔案**)後,於*功能表內容*區,選 擇子功能表(傳送),即可使用上下箭頭進行子功能表的移動,子功能表在全體列表中因為在名稱右 側有一個黑色三角形而很容易辨認。

#### 自訂 OpenOffice.org

| E衣 222   工具列     | <b>争</b> 任                                              |     |
|------------------|---------------------------------------------------------|-----|
| OpenOffice.org W | riter 功能表                                               |     |
| 功能表(A)           | 檔案(F)                                                   | •   |
| 功能表內容 ———        |                                                         |     |
| 輸入項(C)           | ✓ 匯出(T)<br>匯出成 PDF                                      | *   |
|                  | 傅送(D)                                                   | •   |
|                  | →<br>特性(D<br>數位簽名(R)<br>範本(T)<br>→<br>→<br>→ Web 瀏覽發中預覽 | • = |
|                  | □ 1100 新史版 + 18史<br>□<br>□ 頁面預覽(G)                      | *   |
| 儲友位署(F)          | OpenOffice or Writer                                    | -   |

圖 6: 子功能表移動

除了重新命名,您能夠指令一個鍵盤組合鍵讓您在按下鍵盤*Alt*+一個底線的英文字母時,選擇一個功能表的指令。

選擇一個功能表。

點擊功能表鈕和選擇 重新命名。

加上一個波動號「~」在您想使用的字母之前,做為一個快速器,例如:選擇新功能表時,可使用鍵盤組合鍵Alt+Y做為快速啓動,可輸入新功能表(~Y)。

| 重新命名功能表  |       |
|----------|-------|
| 新名稱(N)   | 確定    |
| 新功能表(~Y) | 取消    |
|          | 說明(出) |

圖 7: 功能表加入組合鍵

現在您就可使用鍵盤Alt+Y鍵快速移至名為新功能表這個功能表了。

| 視窗(W) | 說明(H) | 新功能表(Y)  |
|-------|-------|----------|
| 圖8:新功 | 能表的右位 | 則出現快速啓動鍵 |

## 新增命令至功能表

您可以新增命令至已建立的功能表。在自訂對話方塊中,在功能表清單中選擇一個功能,然後點擊功 能表內容框旁的增加鈕。

| 自訂               |            | ×     |
|------------------|------------|-------|
| 功能表 鍵盤 工具列       | 1 事件       |       |
| OpenOffice.org \ | Writer 功能表 |       |
| 功能表(A)           | 新功能表(V)    | 新增(B) |
|                  |            | 功能表 ▼ |
| 功能表内容            |            |       |
| 動入項(C)           |            | 增加(D) |
|                  |            | 修改 🔻  |
| 圖 9: 新增命令        | 至功能表       |       |

在增加指令對話方塊中,分別在類別和指令清單中選擇指令,然後點擊增加鈕。這個對話方塊會一 直保持開啓的狀態,因此您可以選擇數個指令,當完成增加指令時,點擊關閉鈕,回到自訂對話方塊, 在此仍可使用上下箭頭鈕安排指令的順序。

| 平 [功能表] 倶戴貝国<br>①                   | [11][指令] 清平 | ,<br>指令(A)                                |       |
|-------------------------------------|-------------|-------------------------------------------|-------|
| 應用程式                                | *           | OpenOffice.org Basic                      | 增加    |
| 御本                                  |             | OpenOnice.org Basic 巨栗組織器<br>電記録互集<br>「一」 | 關閉    |
| 編編<br>選項<br>BASIC<br>插入<br>文件<br>格式 | Б           |                                           | 說明(出) |
| 控制項<br>瀏覽<br>藉圖<br>圖形               |             |                                           |       |
| 資料                                  | -           |                                           |       |

圖10: 增加指令對話方塊

## 修改功能表輸入項

除了變動功能表或子功能表中功能表輸入項的順序,您可以新增子功能表、重新命名或刪除其中的項目,和增加群組分隔線。

首先,在功能表清單方塊中選擇功能表或子功能表,然後在功能表內容的輸入項清單中選擇輸入項, 點擊**修改**鈕和選擇需要進行的動作。

開始群組是指在選擇的輸入項之後加入一個分隔線。

| 、項(C)  | ○ 重新戦入 ▲<br>近本        | 增加(D)                |
|--------|-----------------------|----------------------|
|        | 700, ***              | 修改                   |
|        | G 匯出(T)<br>匯出成 PDF    | 增加子功能表(A)<br>開始群組(B) |
|        | 傳送(D)                 |                      |
|        | ▶ 特性(I)<br>數位簽名(R)    |                      |
|        | 範本(T) ▶               |                      |
|        | 在 Web 瀏覽器中預覽          |                      |
| 存位置(E) | OpenOffice.org Writer |                      |

圖11:修改功能表輸入項

## 自訂工具列

自訂工具列有許多方法,包括選擇可見按鈕和鎖定工具列位置,如第一章(OpenOffice.org 介紹)中所描述。這一節中介紹的是如何建立新的工具列和在工具列上加入圖示(指令)。

如何開啓工具列自訂對話方塊呢?可使用以下為幾個方法:

• 在工具列上,點擊工具列最右方的向下三角形箭頭(下圖紅框處),在清單中選擇 自訂工具列。

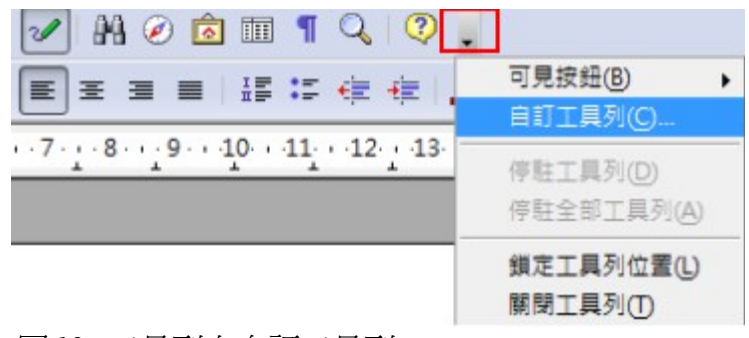

圖 12: 工具列上自訂工具列

- 選擇功能表「檢視」→「工具列」→「自訂」。
- 選擇功能表「工具」→「自訂」,然後選擇 工具列標籤頁。

|           | [2000-000-000-000-000-000-000-000-000-00 | ▼                      |
|-----------|------------------------------------------|------------------------|
| 工具列内容     |                                          | 1871                   |
| 指令(C)     | 🔲 🍕 載人 URL                               | 增加(D)                  |
|           | 📝 🗋 開啟新懂(N)                              |                        |
|           | 🔲 🗋 自範本新増文件 🗧                            | 修改 🔻                   |
|           | 🔽 🧀 開飲菇檔(O)                              | -                      |
|           | ☑ ☐ 備存(S)                                |                        |
|           | 🔄 🔚 另存新檔(A)                              |                        |
|           | ☑ 作為電子郵件的文件(E)                           |                        |
|           | ·                                        |                        |
|           | 編輯檔案                                     |                        |
|           | ·                                        |                        |
|           | 🗹 🗟 直接匯出成 PDF                            |                        |
|           | ▼ 扁 育接列印檔案 *                             |                        |
| 儲存位置(E)   | OpenOffice.org Writer                    |                        |
| 説明(E)     |                                          |                        |
| 新入由約入的URU | 新编定的文件。你可以辨入新的URI,或漫取已註册的URI。            | OpenOffice org 會自動装備実施 |

圖 13: 自訂對話方塊工具列標籤頁

自訂工具列:

- 1) 在 儲存位置下拉式清單中,選擇儲存更改後工具列的應用程式(例如: Writer)或是被選取的 文件。
- 2) 在 OpenOffice.org <應用程式名稱 (例如: Writer) >工具列中,在工具列下拉式清單中選擇您 想要自訂的工具列。
- 3) 您可以點擊右方的新增鈕建立新的工具列,或是點擊工具列鈕或修改鈕自訂已存在的工具列, 以及點擊增加鈕加入新的指令至工具列中。
- 4) 當您完成所有更改時,點擊確定鈕儲存,並關閉自訂對話方塊。

### 建立新工具列

建立新工具列的方法:

- 1) 由功能表選擇「工具」→「自訂」→「工具列」標籤頁。
- 2) 點擊新增鈕,在名稱對話方塊中,輸入工具列名稱和在儲存位置下拉式清單中選擇工具列儲存的位置,最後按確定鈕回到自訂對話方塊。

| 名稱                    |       |
|-----------------------|-------|
| 工具列名稱(A)              | 確定    |
| 新工具列1                 | 取消    |
| 儲存位置(B)               |       |
| OpenOffice.org Writer | 說明(H) |

這個新的工具列將會出現在自訂對話方塊的工具列清單中,建立一個新的工具列之後,您需要新增一些新的指令至工具列中,在下一節中會詳加介紹方法。

### 新增指令至工具列

當您新建立工具列後,下一步所需做的,就是新增指令至工具列中。

- 1) 在自訂對話方塊的 工具列標籤頁中,在 工具列清單中選擇一個工具列,並點擊 工具列內容框 旁的增加鈕。
- 2) 增加指令對話方塊將被開啓,在類別和指令中選擇欲加入至工具列的指令,點擊增加鈕加入指令,這個對話方塊將一直保持開啓的狀態,因此您可以繼續增加指令,當完成指令的增加時,點擊關閉鈕,返回自訂對話方塊。

圖 14: 新增工具列

| [別(C)                |   | 指令(A)                                                                                                    |       |
|----------------------|---|----------------------------------------------------------------------------------------------------|-------|
| 應用程式<br>檢視           | * | OpenOffice.org Basic<br>OpenOffice.org Basic 巨集組織器                                                                                                    | 增加    |
| - 範本<br>- 編輯         |   | <ul> <li>○     <li>○     <li>○</li> <li>○</li> <li>○<td>關閉</td></li></li></li></ul> | 關閉    |
| 選項<br>BASIC          | _ | <u>執行巨集</u><br>執行巨集欄位                                                                                                    | 說明(出) |
| - 插入<br>- 文件         | = | 組織巨集<br>結束記錄                                                                                                    |       |
| 格式                   |   | 暫停執行巨集                                                                                                    |       |
| 瀏覽                   |   |                                                                                                    |       |
| (表情)<br>(場面)<br>(周辺) |   |                                                                                                    |       |
| 国形                   | - |                                                                                                    |       |

- 3) 返回自訂對話方塊後,您可以使用上下箭頭鈕安排順序。
- 4) 完成更改後,點擊確定鈕進行儲存。

## 爲工具列指令選擇圖示

工具列鈕通常都有圖示顯示,而非單純的文字,但不是所有的指令都有相關的圖示可使用。

1) 爲指令選擇圖示,請先選擇指令,然後點擊修改鈕,並選擇變更圖示選項。

| \$C) | ☑ 執行巨集 | 增加(D)                               |
|------|--------|-------------------------------------|
|      |        | 修改                                  |
|      |        | ■ 重新命名(A)<br>■ 除(B)<br>■ 回復預設的指令(C) |
|      |        | 開始群組(D)                             |
|      |        | <b>架更圖示(E)</b>                      |
|      |        | 重設圓示(F)                             |

圖 16: 工具列指令加入圖示

2) 在變更圖示對話中,使用捲軸選擇適合的圖示,然後點擊增加鈕指定給指令使用。

| 變更圖示                                               |            |
|----------------------------------------------------|------------|
|                                                    | ▲          |
| 備註:<br>圖示大小應為 16x16 像素,才能達到最佳品質。不同大小的圖示將會<br>確定 取消 | 自動調整範圍。(B) |

圖17: 工具列指令變更圖示

使用自訂的圖示,需先以圖形程式建立,然後在變更圖示對話方塊中點擊**匯入**鈕,將圖示先匯入OOo中,自訂的圖示大小必需是16x16或26x26像素,而且不能超過256色。

#### 範例:新增一個傳真圖示至工具列

您可以自訂 OpenOffice.org,因此一個單擊圖示的動作,就可以自動的將目前文件傳真出去。

- 1) 請確定傳真數據機驅動程式已安裝。

  - 由傳真清單中選擇傳真驅動程式,然後點擊確定鈕。

| OpenOffice.org                                   | 内容            | =       | 信註                         |
|--------------------------------------------------|---------------|---------|----------------------------|
| 語言設定                                             | ☑ 圖形(G)       | ☑ 左頁(L) | <ul><li>(回) 無(N)</li></ul> |
| OpenOffice.org Writer                            | ☑ 表相①         | ☑ 右頁(R) | ◎ 僅是備註(◎)                  |
| 檢視                                               |               | □反向⊘    | ⑦ 文件的結束位置(M)               |
| 相式化轉即<br>網格                                      | ☑ 控制項(S)      | 日小手冊(1) | ◎ 頁的結束位置(E)                |
| - 標準字型(西文)<br>標準字型(西洲語音)                         | ■倉景(○         |         |                            |
|                                                  | □列印黑色(約       |         |                            |
| 表档<br>歴史                                         | □陽藏文字(2)      |         |                            |
| 相容性                                              | □ 文字預留位置 (2)  |         |                            |
| 合併列印電子劃件                                         | 其他            |         |                            |
| OpenOffice.org Writer/Web<br>OpenOffice.org Base | □ 列印目動描入的空白真面 | 1(A)    |                            |
| 圖表                                               | □ 產生單項列印作業()  |         |                            |
| Internet                                         | □ 採用印表機設定的送紙圖 | (P      |                            |
|                                                  | 傳亮(F)         | <無>     | •                          |
|                                                  |               |         |                            |

圖18: 選項對話方塊

2) 點擊標準工具列最右方的箭頭圖示,在下拉式選單中,選擇 自訂工具列選項,自訂工具列對話 方塊將開啓,點選工具列標籤,並點擊工具列內容旁的增加鈕。

| \$© | 🔲 🍕 載入 URL       | <u>^</u> | 増加(D) |
|-----|------------------|----------|-------|
|     | ☑ ☐ 開啟新檔(N)      |          | 1000  |
|     | 🔄 🗋 自範本新増文件      | =        | 修改    |
|     | ☑ ≥ 開啟舊檔(O)      |          |       |
|     | ☑ 届 儲存(S)        |          |       |
|     | 🔄 🔚 另存新檔(A)      |          |       |
|     | ☑ ☑ 作為電子郵件的文件(E) |          |       |

圖 19: 工具列內容指示增加

3) 在增加指令對話方塊中,類別清單選擇文件;指令清單選擇發送預設傳真,點擊增加鈕和關閉 鈕,現在您可以看見新的指令和圖示在指令列中。

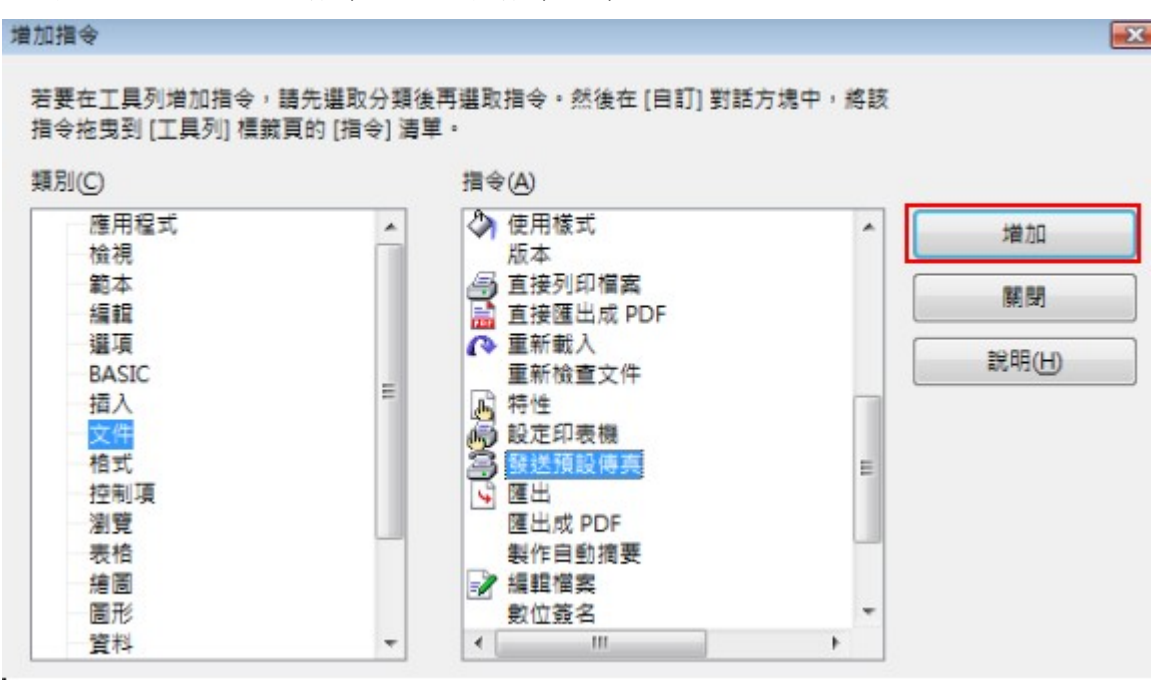

圖 20: 增加指令

4) 在工具列內容指令中,可點擊上下箭頭鈕移動新指令的位置,最後點擊確定鈕結束自訂對話, 在您的標準工具列上有一個新的圖示,可以將目前文件發送預設傳真。

| ☑ 無標題   | 1 - Ope      | nOffice.org | g Writer     |
|---------|--------------|-------------|--------------|
| 檔案(F)   | 編輯(E)        | 檢視♡         | 插入①          |
| 32      | • 🧭 🛙        |             | 2   🗈        |
| 日報送     | ≦±2.<br>預設傳真 |             | •            |
| L       |              |             |              |
| 圖 21: 工 | 具列新城         | 曾指令圈法       | <del>⊼</del> |

## 指定組合鍵

除了使用內建的鍵盤組合鍵(在附件 A 中所列),您也可以自行定義,將組合鍵指定至標準的 OOo 功能或自己建立的巨集,然後儲存起來供 OpenOffice.org 所有套件使用。

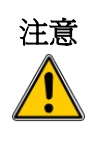

當重新指令您作業系統或是 OOo 預設的組合鍵時要特別小心謹慎,許多的按鍵已設一般眾所皆知的組合鍵,例如 F1 通常是說明鍵,而且被預期提供某一項確定的結果,雖然您能夠容易的重新設定組合鍵,但更改組合鍵可能會造成混淆、衝突或是資料的遺失,特別是其他使用者分享您的電腦時。

#### 自訂 OpenOffice.org

採用您需要的組合鍵,可在自訂對話方塊進行設定。

- 1) 選擇功能表「工具」→「自訂」→「鍵盤」標籤,自訂對話方塊將被開啓。
- 2) 想儲存組合鍵至 OpenOffice.org 所有套件選擇 OpenOffice.org 鈕。
- 3) 接下來在範圍和功能清單中選擇需要的功能。
- 4) 在組合鍵清單中選擇組合鍵,然後點擊修改鈕。
- 5) 點擊確定鍵接受更改,現在按您在選擇組合鍵時,將執行步驟3所指定的動作。

| 台鍵            |      |                      |   | OpenOffice.org(A) |
|---------------|------|----------------------|---|-------------------|
| F1            |      |                      |   | () Writer(P)      |
| F2            |      |                      | E | O witter@         |
| F3            |      |                      |   |                   |
| F4            | 資料來源 |                      |   | 18 CZ (M)         |
| F5            |      | •                    |   | THE CON           |
| F0            |      |                      |   |                   |
| F8            |      |                      |   |                   |
| F9            |      |                      |   |                   |
| F10           |      |                      |   | 戦入の               |
| F11           |      |                      |   |                   |
| F12           |      |                      |   | 儲存(S)             |
| Down          |      |                      |   |                   |
| Up            |      |                      | - | 重設(E)             |
| Leit          |      |                      |   |                   |
| ŔĚ            |      |                      |   |                   |
| 範圍(C)         | 3    | 功能(F)                | 鐵 | ₿(K)              |
| 應用程式          |      | AutoPilot:管報         |   |                   |
| 檢視            |      | OpenOffice.org 說明    |   |                   |
| 範本            |      | 工具列                  | E |                   |
| 編輯            | =    | 支援                   |   |                   |
| 選具            |      | 又獻資料庫                |   |                   |
| BASIC<br>tā à |      | 王司論仔<br>左 Wab 潮聲哭山碧聲 |   |                   |
| 文件            |      | 自動文件助理、掛計習料來源        |   |                   |
| 格式            |      | 自範本新增文件              |   |                   |
| 控制項           |      | 這是什麼?                |   |                   |
| 2119年         | -    | 描述文                  | - |                   |

圖 22: 鍵盤標籤頁

所有已存在的組合鍵都列在組合鍵選擇方框中,若組合鍵的內容是空白的, 表示可以被使用,若組合鍵中已被指定動作,而您想重新指定時,必需先 **備註** 删除存在的組合鍵,再進行指定動作。

在組合鍵選擇方框中若呈現灰色,像是 F1 和 F10 是不能夠被重新指定的。

## 範例:指定樣式至組合鍵

您可以將樣式設定組合鍵,這麼一來就可以文件中快速套用樣式。有一些組合鍵已預設功能,像是 *Ctrl+0* 是內文段落樣式、*Ctrl+1* 是*標題1* 段落樣式、*Ctrl+2* 是*標題2* 段落樣式。您可以修改這些組合 鍵和自訂的組合鍵。

1) 選擇功能表「工具」→「自訂」→「鍵盤」標籤頁,自訂對話方塊將被開啓。

| J                                                           |                                                    |                   |
|-------------------------------------------------------------|----------------------------------------------------|-------------------|
| 能表 鍵盤 工具列 事件                                                |                                                    |                   |
| 組合鍵                                                         |                                                    | OpenOffice.org(A) |
| Ctrl+0 Ctrl+1                                               | 为文<br>■顕 1                                         | Writer(B)         |
| Ctrl+2                                                      | 111 2<br>11 3                                      | (称22(14))         |
| Ctrl+4                                                      |                                                    |                   |
| Ctrl+6<br>Ctrl+7                                            | = 711 J                                            |                   |
| Ctrl+8<br>Ctrl+9<br>Ctrl+A                                  |                                                    | 載入①               |
| Ctrl+B #                                                    | 目覺                                                 | 儲存(5)             |
| Ctrl+D<br>Ctrl+E                                            | と思想<br>日中                                          | ★ 重設(E)           |
| 功能                                                          |                                                    |                   |
| 範圍(C)                                                       | 功能(E)                                              | 籬匠                |
| - 資料<br>- 訊框<br>- 編號<br>- 修改<br>田 OpenOffice.org 巨集<br>日 様式 | ▲<br>種類 10<br>種類 2<br>種類 3<br>種類 4<br>種類 5<br>種類 6 | Ctrl+5            |
| 字元                                                          | 展題 7<br>模題 8<br>模題 9<br>模鏡                         |                   |
| 編號                                                          | ▼ 編號1                                              | •                 |
|                                                             |                                                    | 確定 取満 説明(H) 返回(R) |

圖 23: 自訂組合鍵

- 2) 在頁面左上方選擇 OOo 套件的名稱(例如: Writer) 或選擇 OpenOffice.org 鈕使這個組合鍵在 所有套件均可使用。
- 3) 選擇您想要指定樣式的組合鍵,以這個範例來說,我們選擇的是 Ctrl+5。
- 4) 在對話方塊下方的*功能*區域,使用上下捲軸在類別中選擇樣式,點擊樣式前面的+號擴展樣式 的清單。
- 5) 選擇樣式類別(範例是使用段落樣式,但您也可以選擇字元樣式或其他選項)。功能清單將會 依類別選擇,顯示所有可使用樣式的名稱,以這個範例來說,顯示了一些Writer的預設樣式。
- 6) 將組合鍵指定為清單樣式:在 功能清單中選擇 清單項目,然後點擊修改鈕,在最右方的鍵方 框中會出現 Ctrl+9,而且在上方的 組合鍵方框中清單也會出現 Ctrl+9 的動作中。

| 合鍵                           |          |                          |                           | OpenOffice.org(A) |
|------------------------------|----------|--------------------------|---------------------------|-------------------|
| Shift+Insert<br>Shift+Delete |          | ^ @                      | Writer(B)                 |                   |
| Ctrl+0 内文<br>Ctrl+1 標則       | Z<br>≣ 1 |                          | ſ                         | (修改(M)            |
| Ctrl+2 福朝                    | 12       |                          |                           |                   |
| Ctrl+3 標題                    | 13       |                          |                           | 删除(D)             |
| Ctrl+4 標題                    | 14       |                          |                           |                   |
| Ctrl+5 標題                    | 15       |                          |                           |                   |
| Ctrl+6                       |          |                          |                           |                   |
| Ctrl+7                       |          |                          |                           | 載入(L)             |
| Ctrl+8                       |          |                          |                           |                   |
| Ctrl+9 清算                    | 1        |                          |                           | 儲存(S)             |
| Ctrl+A                       |          |                          |                           |                   |
| Ctrl+B 租盤                    |          |                          | -                         | 重設(E)             |
| Ctrl+C                       |          |                          |                           |                   |
| E                            |          |                          |                           |                   |
|                              |          | 功能(F)                    | 鏈区                        |                   |
| 資料                           |          | 案引 3                     | <ul> <li>Ctrl+</li> </ul> | -9                |
| 訊框                           |          | 索引分隔符                    |                           |                   |
| 編號                           |          | 索引機題                     |                           |                   |
| 修改                           |          | 間候語                      |                           |                   |
| ① OpenOffice.org 巨集          |          | 寄件者                      | -                         |                   |
| 日 破式                         |          | <u>満平</u><br>211日 - 111日 | =                         |                   |
| 子元                           |          | 清平内音<br>注照: 研研           |                           |                   |
| (2))目<br>古際古神                | E        | 海丰供超                     |                           |                   |
| X于力 兆<br>百商                  |          | 加固 切用 241                |                           |                   |
| 通知                           |          | 「海盗日郊」                   |                           |                   |
| THE 202                      | -        |                          | -                         |                   |

圖 24: 指定 Ctrl+9 為建立段落清單功能

7) 繼續為功能指定組合鍵,最後按確定鈕,儲存設定和關閉對話方塊。

## 儲存更改至檔案

修改的組合鍵能夠被儲存在鍵盤設定檔中,以供下次使用,因此允許您依需要建立和套用不同的設, 要儲存鍵盤組合鍵至檔案:

1) 在進行鍵盤組合鍵設定後,點擊自訂對話方塊右下方的儲存鈕。

| 古鍵<br>Chift Jacort |              | 00 | penOffice.org( <u>A</u> ) |
|--------------------|--------------|----|---------------------------|
| Shift+Delete       |              | ^  | Vriter(B)                 |
| Ctrl+0             | 內文           |    | Let The case of           |
| Ctrl+1             | 模題 1         |    | 18 €X (M)                 |
| Ctrl+2             | 福温 2         | =  | THE COL                   |
| Ctrl+3             | 偶題 3<br>(第四) |    | ■原(□)                     |
| Ctrl+4             | 保題 4         |    |                           |
| Ctrl+5             | 信題 5         |    |                           |
| Ctrl+6             |              |    |                           |
| Ctrl+7             |              |    | 戴入(L)                     |
| Ctrl+8             |              |    |                           |
| Ctrl+9             | 清單           |    | 儲存(S)                     |
| Ctrl+A             |              |    |                           |
| Ctrl+B             | 粗體           |    | 重款(E)                     |
| Ctrl+C             |              | -  | max(E)                    |

圖 25: 儲存組合鍵

- 2) 在儲存鍵盤配置對話方塊中,於存檔類型中選擇所有檔案。
- 3) 輸入鍵盤配置檔名稱,或在列表中選擇一個已存在的檔案
- 4) 點擊**存檔**鈕。

| 🖹 儲存鍵盤配置                       |                                        |      |            |           | ×  |
|--------------------------------|----------------------------------------|------|------------|-----------|----|
| 🕥 🖓 - 🔰 🖡 joyce 🖡              | 文件 🕨 雜項                                |      | <b>- 4</b> | <i>ta</i> | Q  |
| 🌗 組合管理 👻 🧱 檢視                  | <ul> <li>         新増資料     </li> </ul> | 料夾   | _          |           | 0  |
| 最愛的連結                          | 名稱                                     | 修改日期 | 類型         | 大小        | »  |
| 19 最近的位置                       | keyboard                               |      |            |           |    |
| <br>其他 »                       |                                        |      |            |           |    |
| 資料夾 💙                          |                                        |      |            |           |    |
| 📕 TSC2005 Lir 🔺                |                                        |      |            |           |    |
| Updater5                       |                                        |      |            |           |    |
| → virtual Macr.<br>→ 我已接收的推手   |                                        |      |            |           |    |
| 我的資料來源                         |                                        |      |            |           |    |
| 🔠 我的圖形                         |                                        |      |            |           |    |
| 送養備忘                           |                                        |      |            |           |    |
| # 相損<br>■ ### P #<br>■ ### P # |                                        |      |            |           |    |
| 檔案名稱(N): keybo                 | oard                                   |      |            |           | -  |
| 存檔類型(T): 所有相                   | 當案 (*.*)                               |      |            |           | •  |
| ◎ 陽藏資料夾                        |                                        |      |            | 存檔(\$)    | 取消 |

圖 26: 儲存鍵盤配置檔

### 載入儲存的鍵盤配置檔

要載入已儲存的鍵盤配置檔和置換您目前的配置,點擊自訂對話方塊右下方的載入鈕,然後在載入鍵盤配置對話方塊中選擇配置檔。

## 重新設定組合鍵

重設所有的鍵盤組合鍵為預設值,點擊自訂對話方塊右下方的**重設**鈕,使用這個功能時沒有任何對話 方塊會出現,預設值將置換所有的配置。

## 指定巨集至事件

在 OpenOffice.org,當有某事情發生,我們稱之為事件發生。例如:一份文件被開啓、一個鍵盤鍵被按下或是滑鼠的移動。 OpenOffice.org 允許事件執行一個巨集指令,此時巨集被稱為事件處理器,例如: 一般使用是將"開啓文件"事件指定為執行一個巨集,這個巨集可以為文件進行設定的工作。

將巨集和事件聯連在一起,可以用自訂對話方塊中的事件標籤,更多的資訊和範例,請參考第十二章 (*巨集入門*)。

## 以擴充軟體加入功能性

擴充軟體是一個套件,這個套件被安裝至 OpenOffice.org 以增加新的功能性。

雖然在不同的地方可以發現個別的擴充軟體,官方版的 OpenOffice.org 擴充軟體庫在 <u>http://extensions.services.openoffice.org/</u>。有些擴充軟體是免費的,有些則需收取費用,可以查看您有興趣的軟體的授權條款和費用描述。

## 安裝擴充軟體

安裝擴充軟可以跟隨下列步驟:

- 1) 下載擴充軟體和儲存在您的電腦中。
- 在 OOo 從功能表中選擇「工具」→「擴充軟體管理程式」,在擴充軟體管理程式對話方塊中, 點擊增加鈕。

| English spelling and<br>Modern Impress Ter | hyphenation dictiona        | aries and thesaurus 20    | 09.05.08                  | 2                          |
|--------------------------------------------|-----------------------------|---------------------------|---------------------------|----------------------------|
| Modern Impress Ter                         | nolates 1.0.1               |                           |                           |                            |
| 52                                         | ipiates 1.0.1               |                           |                           |                            |
| OSSII-Symbol-2.1.zi                        | )                           |                           |                           |                            |
| Professional Templa                        | te Pack II - English 1.0    | )                         | Su                        | un Microsystems            |
| The second template                        | pack by Sun Microsyst       | ems provides more tha     | n 120 professionally desi | gned document, spre.       |
| Solver for Nonlinear                       | Programming 0.9             |                           | SL                        | un Microsystems            |
| This extension integra                     | ites into Calc and offer    | s new Solver enginesto    | use for optimizing nonlin | near programming mo        |
| Sun PDF Import Exte                        | nsion 1.0.1                 |                           | SL                        | un Microsystems            |
| PDF documents are in                       | nported in Draw and In      | npress to preserve the la | ayout and toallow basic e | editing. It is the perfec. |
| Sun Presenter Cons                         | Sun Presenter Console 1.0.1 |                           | Sun Microsystems          |                            |
| 很上方式取得更多擁充軟器                               |                             |                           |                           | Contraction of the         |
|                                            |                             |                           |                           |                            |
| 說明(日)                                      |                             | 增加(A)                     | 检查是否有更新(U)                | 關閉                         |

- 3) 增加擴充軟體視窗將被開啓,尋找和選擇您想安裝的擴充軟體,點擊**開啓舊檔**鈕,擴充軟體開 啓開裝。
- 4) 當安裝完畢後,擴充軟體會在擴充軟體管理程式對話方塊中列表。

### 使用擴充軟體

這一節將描述幾個 OpenOffice.org 重要和受歡迎的擴充軟體,在每個案例中,您首先需要以前一節所述 方式安裝擴充軟體。

#### **PDF Import**(PDF 檔匯入)

當原始來源檔不存在或者無法打開來源文件時,能夠讓您輕微修改 PDF 文件中的文字。(無論什麼時候,儘可能的修改來源檔和產生 PDF 檔以獲得最佳結果。)

當擴充軟體被安裝後,PDF 在檔案類型的下拉式清單中被列為一項選擇,PDF 文件會以 Draw 來開啓, 依據版面的複雜程度,更改起來也許容易,也許困難,儲存結果或許無法保存原始的版面,字型替代 有可能發生。

文字每一列的顯示的是一個分開的文字方塊,若文字的部分是在不同字型或是字型變異(如粗體或斜體),一列中的這一部也是在一個分開的文字方塊中,因此一列的文字可能會分割成數個分開的文字 方塊,若您編輯一個方塊中的文字,結果可能重疊文字或在二個部分的文字中出現明顯的差距,若發 生這個情況,您需要手動調整方塊間的間距。

有透明背景的圖形匯入後會產生黑色背景,當被編輯的 PDF 檔再次儲存時,這些黑色背景仍然會存在,圖形和圖形框固定標記於"段落"上時,在匯入時可能會移動位置,當 PDF 再次儲存時,任何不正確的位置會一直存在。

## Presenter Console(主持人控制台)

當進行投影片放映(簡報)時提供額外的控制,例如:主持人能夠看到即將顯示的投影片、投影片備 註和投影片的計時-觀眾只能看到目前放映的投影片。主持人控制台顯示的內容:

- 第一個畫面顯示目前的投影片,包括特效和即將顯示的投影片。
- 第二個畫面顯示演講者的備註,大而清楚而且顯示目前和即將顯示的投影片。
- 第三個畫面是以投影片縮圖的排序畫面。

**備計** 主持人控制台只有在支援多重顯示的作業系統才有作用。

#### **Report Builder**

在 base 資料庫中建立新穎、複雜的資料庫報表 ,您可以定義群組和頁首、群組和頁尾和計算欄位,匯 出您建立的報表至 PDF 檔或開放文件格式,或是作爲電子郵件的附件。

#### **Professional Template Pack II**

提供超過 120 個 Writer、Calc 和 Impress 的範本,能夠在數種語言中使用,在您安裝這個擴充軟體後, 由功能表「檔案」→「開啓新檔」→「範本與文件」中將可以看到所有的範本。

#### **Template Changer**

在功能表「**檔案」→「範本」**中新增兩個選項,讓您指定一個新的範本至目前的文件,或是至一個資料來的文件,所有樣式和格式將由範本載入,該文件的表現就像是使用範本而建立。

自訂 OpenOffice.org

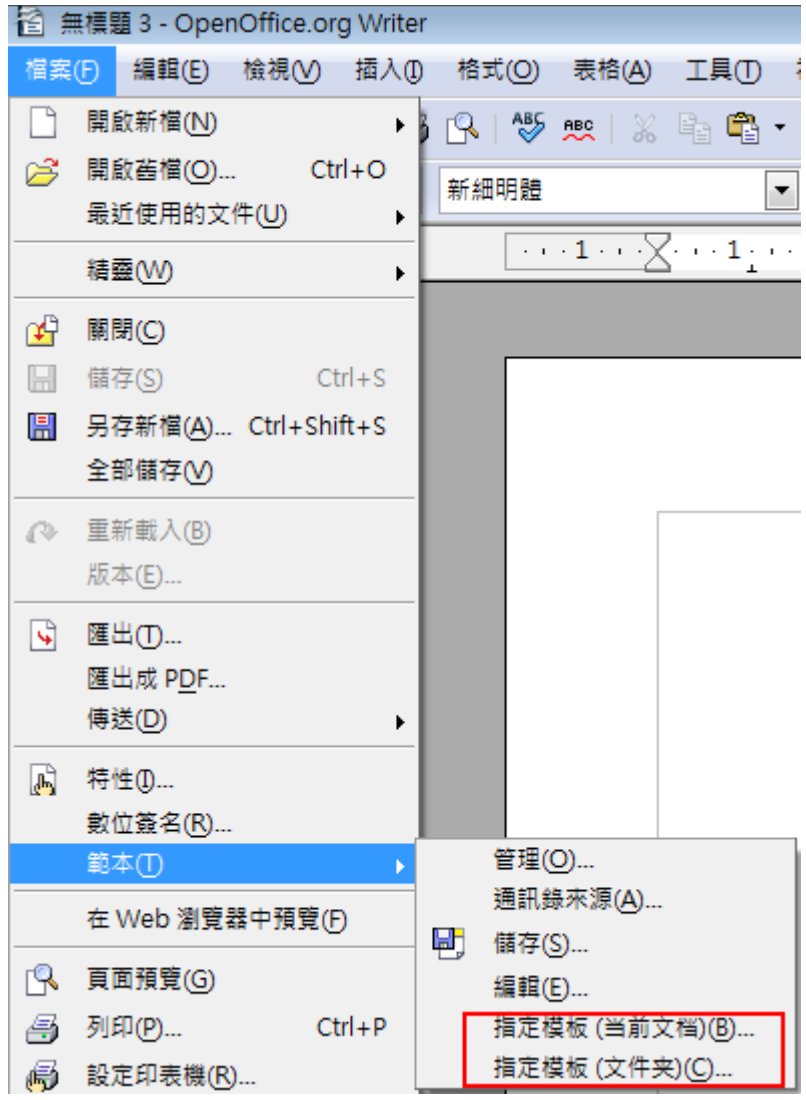

圖 28: 安裝 Template Changer 新增選項